## <u>વેલાવાળા શાકભાજી માટે મંડપ બનાવવા સાધન સહ્રાય યોજના યુઝર</u>

<u>મેન્યુઅલ</u>

• સૌપ્રથમ કોઇપણ વેબ બ્રાઉઝરમાં (Google chrome, Internet Explorer, Mozilla Firefox) <u>https://dsagsahay.gujarat.gov.in</u>વેબસાઇટ ઓપન કરવી. જેમાં નીચે મુજબની સ્ક્રીન ઓપન થશે.

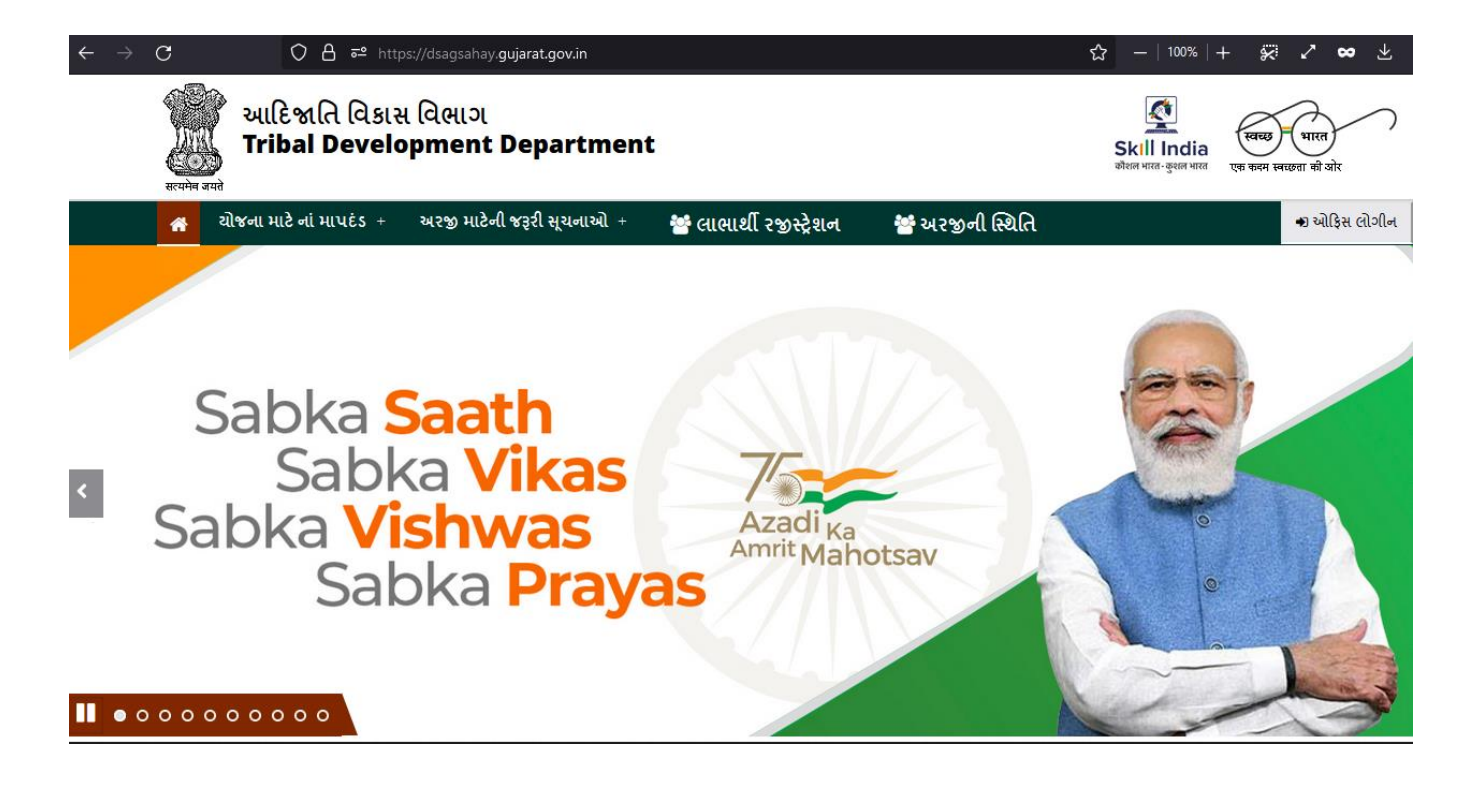

બાદ લાભાર્થી ૨જીસ્ટ્રેશનનો વિકલ્પ પસંદ કરો.

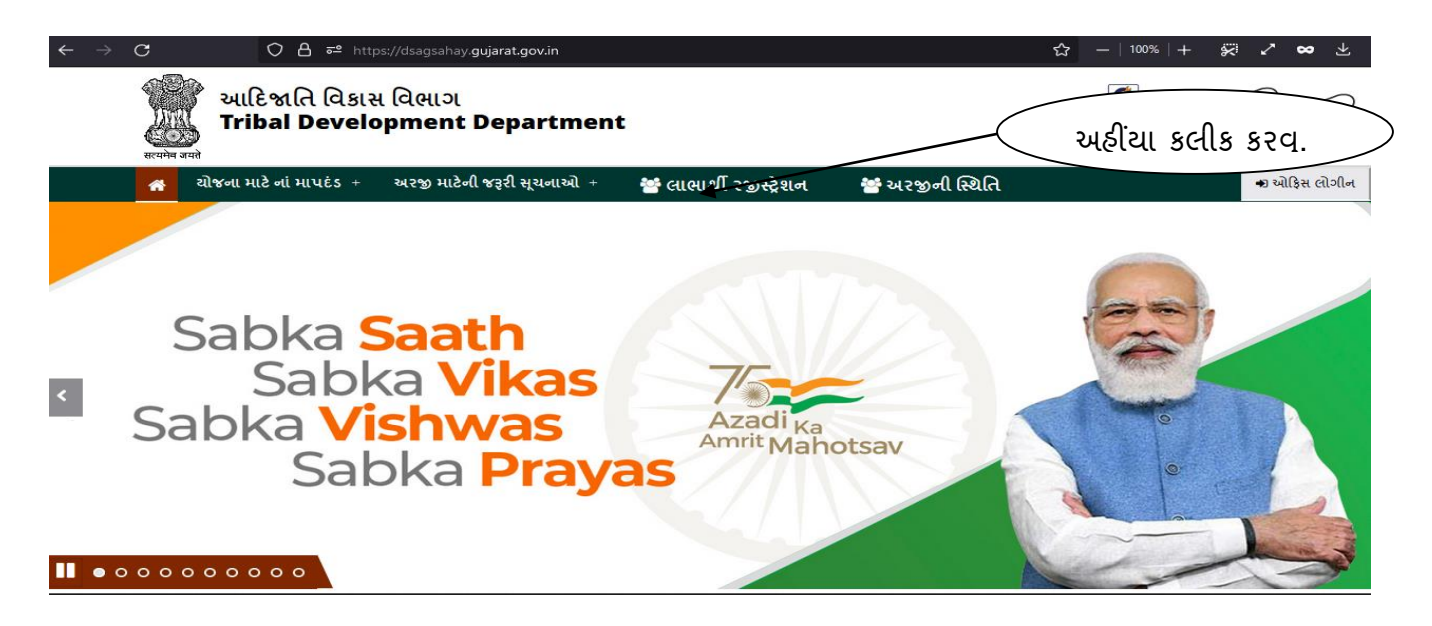

• લીંક ઓપેન થયા બાદ નીચે મુજબનુ Page ખુલશે.

| M Inbox - kinjaLrana95@gmail.com x ③ Tribal Development x +                                                                   | ~          | -                         | ٥                  | × |
|----------------------------------------------------------------------------------------------------|------------|---------------------------|--------------------|---|
| C a dsagsahay.gujarat.gov.in/beneficiary/scheme_form.php          આદિજાતિ વિકાસ વિભાગ / Tribal Development         Department | Ŷ          | ☆                         |                    | 1 |
| 🕷 Go To Home<br>લાભાર્થી રજિસ્ટ્રેશન                                                                                          |            |                           |                    |   |
| ચોજનાવું નામ પસંદ કરો*<br>પસંદ કરો                                                                                            | સંદ<br>'ના |                           |                    |   |
| ● 4 <sup>tr</sup> C<br>Sunny                                                                                                  | Ģ          | <ul> <li>€⊗ 0.</li> </ul> | 15:45<br>1-05-2022 | 1 |

 વેલાવાળા શાકભાજી માટે મંડપ બનાવવા માટે સાધન સહાય યોજના નું અરજીફોર્મ ભરવા માટે લાભાર્થીએ વેલાવાળા શાકભાજી માટે મંડપ બનાવવા માટે સાધન સહાય યોજના પર ક્લીક કરવાનું રહેશે. જેથી નીચે દર્શાવ્યા મુજબનું ફોર્મ ખુલશે તે પછી અરજદારે ઓનલાઇન પોર્ટલ ઉપર દર્શાવેલ ફોર્મ મુજબની વિગત અરજી પત્રકમાં સંપૂર્ણ ઓનલાઈન ભરવાની રહેશે.

| Tribal       | Development ×                                      | +                |                                                       |                                                 | -                                | 0          | ×      |
|--------------|----------------------------------------------------|------------------|-------------------------------------------------------|-------------------------------------------------|----------------------------------|------------|--------|
| $\leftarrow$ | $\rightarrow$ G                                    | O A https://trib | alacc. <b>guj.nic.in</b> /beneficiary/scheme_form.php |                                                 | ☆                                | ${\times}$ | ≡      |
|              | June cult                                          | દેજાતિ વિકા      | સ વિભાગ / Tribal Devo                                 | elopment Department                             |                                  |            | ^      |
|              | Go To Home                                         |                  |                                                       |                                                 |                                  |            |        |
|              | લાભાર્થી રજિસ્ટ્રેશન                               |                  |                                                       |                                                 |                                  |            | 1      |
|              | ચોજનાનું નામ પસંદ કરી *<br>મંડપ બનાવવા માટે સાધન સ | ાહ્યય યોજના      | ~                                                     |                                                 |                                  |            |        |
|              | અરજદારનું નામ *                                    |                  | પિતા/પતિનું નામ *                                     | અરજદારની અટક *                                  | પુરુષ / સ્ત્રી*                  |            |        |
|              | નામ                                                |                  | પિતા/પતિનું નામ                                       | ચટક                                             | ⊚ પુરુષ ⊖ સ્રી                   |            |        |
|              | જાતિ *                                             |                  | જાતિના પ્રમાણપત્રની પીડીએફ ફોટો અપલોડ કરો *           | પેટા જાતિ                                       | જન્મ તારીખ                       |            |        |
|              | જાતિ પસંદ કરો…                                     | ~                | Browse No file selected.                              | પેટા જાતિ પસંદ કરો 🗸                            | mm / dd / yyyy                   |            |        |
|              | દિવ્યાંગ*                                          |                  | સર્વે નંબર (નમ્ના ૭ / ૧૨ મુજબ) *                      | ક્ષેત્રફળ ( ઠે. આરે . ચોમી. ) નમ્ના ૮-અ મુજબ :* | જમીન ખાતા નંબર (નમ્ના ૮-અ મુજબ)* |            |        |
|              | 🔾 Yes 💿 No                                         |                  | સર્વે નંબર                                            | ક્ષેત્રફળ                                       | જમીન ખાતા નંબર                   |            |        |
|              | રેશનકાર્ડ નં *                                     |                  | આધાર કાર્ડ નંબર :*                                    | BPL / FRA / PVTG*                               | અરજદારનું BPL ફેમિલી આઈ. ડી. *   |            |        |
|              | રેશનકાર્ડ નં                                       |                  | આધાર કાર્ડ નંબર                                       | ● BPL○ FRA○ PVTG                                | ABCDEF0000000                    | 2.014      | ~      |
|              | ✓ Type here to search                              |                  | O   Ħ   🗳 🚖 💼                                         | 🚍 🧿 🚾                                           | EN \land 🌰 🖬 🕼 🎫 2/2/2           | 2022       | $\Box$ |

- ઉપર દર્શાવેલ અરજી ફોર્મમાં લાભાર્થીએ નીચે દર્શાવ્યા મુજબ એક પછી એક વિગત ભરવાની રહેશે .
- 1. અરજદારે પોતાનું નામ , પિતાનું/ પતિનું નામ અને અટક લખવું.
- 2. પુરૂષ કે સ્ત્રી પસંદ કરવાનું રહેશે.
- 3. જાતિ અને પેટા જાતિ પસંદ કરવાનું રહેશે.
- 4. જાતિનુ પ્રમાણપત્ર અપલોડ કરવું.
- 5. જન્મ તારીખ નાખવી.
- 6. દિવ્યાંગ હોવ તો દિવ્યાંગના વિકલ્પમાં YES પસંદ કરવાનું રહેશે.
- 7. BPL/FRA/PVTG વિકલ્પમાં લાગુ પડતો વિકલ્પ પસંદ કરવો.
- 8. BPL વિકલ્પ પસંદ કર્યા પછી અરજદારનું BPL ID અને અરજદારનો બીપીએલ સ્કોર લખવો.
- 9. ત્યાર બાદ સર્વે નંબર, જમીનનો ખાતા નંબર અને ક્ષેત્રફળ નમુના 7/12 અને 8-અ મુજબ લખવો.
- 10. મોબાઇલ નંબર લખવો.
- 11. અરજદારે જિલ્લો, તાલુકો, મહેસુલી ગામ, પંચાયતનું નામ, ફળિયાનું નામ અને અરજદારનું સરનામું લખવું.
- 12. ત્યાર બાદ અરજદારે આધારકાર્ડ અને રેશનકાર્ડ નંબર લખવો.
- 13. બેંક ખાતાની વિગતો જેવી કે બેંકનું નામ,બેંક ખાતા નંબર,બેંક શાખા અને IFSC કોડ લખવો.
- 14. ત્યાર બાદ ઓનલાઈન પોર્ટલ ઉપર તમામ સાધનિક કાગળો / પ્રમાણપત્રો ઓનલાઈન અપલોડ કરવાના રહેશે. જેમાં નીચે મુજબ ના આધારની પી.ડી.એફ અપલોડ કરવાની રહેશે.
  - અરજદારનો ફોટો અપલોડ કરો
  - ૦ અરજદારનાં રેશનકાર્ડની પી.ડી.એફ. અપલોડ કરો
  - નમુના ૭ / ૧૨, 8/અની પી.ડી.એફ.અપલોડ કરો
  - આધારકાર્ડની પી.ડી.એફ. અપલોડ કરો
  - ૦ બી.પી.એલ દાખલાની પી.ડી.એફ. અપલોડ કરો
  - અરજદારની બેંક ખાતાની પાસબુક/કેન્સલ ચેકનો ફોટો/પીડીએફ અપલોડ કરો.
  - જો અરજદાર દિવ્યાંગ હોય તો દિવ્યાંગના પ્રમાણપત્રની પીડીએફ અપલોડ કરો
  - જો એફ.આર.એ પસંદ કરે તો FRA સનદ / અધિકાર પત્ર ની પીડીએફ અપલોડ કરો

• સંપૂર્ણ વિગત ચકાસ્યા બાદ અરજીને "SUBMIT" બટન પર ક્લીક કરી SUBMIT રહેશે.

|                                  | GALLE                               | ได้ไ ได้อาส                               |                                          |  |
|----------------------------------|-------------------------------------|-------------------------------------------|------------------------------------------|--|
| ચિંધાર્થોનું નામ *               | પિતાનું નામ *                       | โนนเขมิสโ พ.2.5.*                         | \$400 / \$40*                            |  |
| CHIRAG                           | MANUBHAI                            | RATHWA.                                   | 19418 O SHILE .                          |  |
| *iā*                             | Bire 150                            | જન્મ લાઈબ                                 | Figure .                                 |  |
| એસટી .                           | Rathawa(21691) ~                    | 14-06-1987                                | 🗢 Yes 🛎 No                               |  |
| વિદ્યાર્થીનો મીખાઇલ નંબર         | વાલીનો મીખાઇવ નખર :                 | કુટુબની વાર્ષિક આવક :                     | આચાર કાર્ડ નંબર :*                       |  |
| 999821XXXX                       | 99982130000                         | 400000/-                                  | 983529000000r                            |  |
| ા કાર્યને શ્વાપાલય નેમર          | જાતિ પ્રમાણવા મેળવ્યા તારીખા        | વિદ્યાર્થીના સ્ટેકાલાની જિલ્લો :*         | વિધાર્થીના સ્ટેક્સલનો તાલુકો :*          |  |
| 092XXX                           | 12-10-2002                          | અંગરાવધ્ય 👻                               | જરતપુર પાવી 🗸 🗸                          |  |
| વિદ્યાર્થીના સ્ક્રેકાળકુ ગામ :*  | યીનકોક નંબર *                       | યો. ૧૦ ની ટકાવાઈ:                         |                                          |  |
| Rine                             | kxxxee                              | થી. જ્યાં રહ્યાવાઈ                        |                                          |  |
| ಇಲ್ಲಾನ ಭಿನಿ ಇಂದು ಸರಿ*            | આવ્યાત્રાઈની પોડીબેઠ આવ્યોડ કરી *   | શાળા છેટનાના / એનાટલાટ પ્રત્યાવળની વીડીએફ | મોરફ ૧૯નો માર્કશોટની પીઝોમેફ અગ્લોક કહે* |  |
| Chocse File No file chosen       | Choose File No file chosen          | M4905 80 *<br>Choose File No file chosen  | Choose File No file chosen               |  |
| આવડના દાખભાની પીડીએફ અપથીડ કરો * | જાતિના પ્રગણપરની પીડીએક ખાયલોક કરો= | Captcha *:                                |                                          |  |
| Choose File No file chosen       | Chaose File   No file chosen        | distant                                   |                                          |  |
|                                  |                                     | Enter Captcha                             |                                          |  |

• SUBMIT કર્યા બાદ અરજી નંબર જનરેટ થશે જેને નોધી લેવાનો રહેશે.

| Intel     Intel     Intel     Intel       with*     Intel     Intel     Intel       With*     Intel     Intel     Intel       With*     Intel <th>Figure1g-mr.*</th> <th>tribalacc.qui.nic.in says<br/>antil erzy de es și dontă<br/>Piarș-m</th> <th>et2% viet28ANA/MDENC/000005 @</th> <th>51187.5×11*</th> <th></th>                                                                                                    | Figure1g-mr.*                                                                                                    | tribalacc.qui.nic.in says<br>antil erzy de es și dontă<br>Piarș-m                                                                                     | et2% viet28ANA/MDENC/000005 @                                                                                       | 51187.5×11*                                                              |  |
|----------------------------------------------------------------------------------------------------|----------------------------------------------------------------------------------------------------|----------------------------------------------------------------------------------------------------|----------------------------------------------------------------------------------------------------|--------------------------------------------------------------------------|--|
| wind     Useday     Salady window     Databage       Window     Banday window     Salady window     Databage       Window     Window     Salady window     Window       Window     Window     Salady     Window       Window     Window     Salady     Window       Window     Window     Window     Window       Window     Window     Window     Window       Wind                                                                                                    | anc                                                                                                    | ane                                                                                                    |                                                                                                    | Contract Book                                                            |  |
| Handhill, Brandhill, Bra                           | alar a                                                                                                    | Barria(i) (224)                                                                                                    | \$1.11.1994                                                                                                    | C Yes Mar                                                                |  |
| 해당 나타마아 4 아니고: 이유 나타마아 4 아니지 A15(4) : 전 4 아이지 A15(4) : 전 4 아이지 A15(4) | વિદ્યાર્થીનો દીખાઇવ નખર :<br>ભગરકરકરકર                                                                                                    | पापीनी गीवाअप जवर :<br>9454645462                                                                                                    | કડુંખાની પાલિક આવક :<br>100000                                                                                      | •ाधार Si5+i91€.*<br>245681321825                                         |  |
| العلوات كافعة الله المراجع المراجع ا<br>مراجع المراجع المراجع ا<br>مراجع المراجع المراجع المراجع المراجع المراجع المراجع المراجع المراجع المراجع المراجع المراجع المراجع المراجع الم<br>مراجع المراجع المراجع المراجع المراجع المراجع المراجع المراجع المراجع المراجع المراجع المراجع المراجع المراجع الم<br>مراجع        | જાતિ પ્રમાણપત્ર તેલાર :                                                                                                    | જાતિ પ્રમાણપગ મેળવ્યા તારીખ :                                                                                                    | ลิสมพัฒ เสอเซล) พิศษา ะ*                                                                                            | વિશ્વર્થીના અંદાવનો તાલકો :*                                             |  |
| NoteCher zönneg nur,*     -     -     -     -     -       erptigke     -     -     -     -     -       erptigke     -     -     -     -     -                                                                                                    | 12345                                                                                                    | 02-01-2001                                                                                                    | eentstalaa                                                                                                    | અમીસ્ઝઢ 🛩                                                                |  |
| • ୧୦୦୦୦୦         ସେକାର ସାର୍ଚ୍ଚ           • ୧୦୦୦୦୦         ସେକାର ସାର୍ଚ୍ଚ           • ୧୦୦୦୦୦         ୧୦୦୦୦୦           • ୧୦୦୦୦୦         ୧୦୦୦୦୦           • ୧୦୦୦୦୦         ୧୦୦୦୦୦           • ୧୦୦୦୦୦         ୧୦୦୦୦୦           • ୧୦୦୦୦୦         ୧୦୦୦୦୦           • ୧୦୦୦୦୦         ୧୦୦୦୦୦           • ୧୦୦୦୦୦         ୧୦୦୦୦୦           • ୧୦୦୦୦୦         ୧୦୦୦୦୦           • ୧୦୦୦୦୦         ୧୦୦୦୦୦           • ୧୦୦୦୦୦         ୧୦୦୦୦୦           • ୧୦୦୦୦୦         • ୧୦୦୦୦           • ୧୦୦୦୦୦         • ୧୦୦୦୦           • ୧୦୦୦୦୦         • ୧୦୦୦୦           • ୧୦୦୦୦୦         • ୧୦୦୦୦           • ୧୦୦୦୦୦         • ୧୦୦୦୦           • ୧୦୦୦୦୦         • ୧୦୦୦୦           • ୧୦୦୦୦୦         • ୧୦୦୦୦           • ୧୦୦୦୦         • ୧୦୦୦୦           • ୧୦୦୦୦         • ୧୦୦୦୦           • ୧୦୦୦୦         • ୧୦୦୦           • ୧୦୦୦୦୦         • ୧୦୦୦୦           • ୧୦୦୦୦୦୦         • ୧୦୦୦୦           • ୧୦୦୦୦୦୦         • ୧୦୦୦୦           • ୧୦୦୦୦୦୦୦୦୦         • ୧୦୦୦୦୦           • ୧୦୦୦୦୦୦୦୦୦୦୦         • ୧୦୦୦୦୦           • ୧୦୦୦୦୦୦୦୦୦୦         • ୧୦୦୦୦୦୦୦୦           • ୧୦୦୦୦୦୦୦୦୦୦୦୦୦୦୦୦         •                                                                                                    | વિદ્યાર્થીના સ્ટેકાબાનુ ગામ 🗢                                                                                                    | ulasts and *                                                                                                    | પી. ૧૯ ની ટકાવારી:                                                                                                  |                                                                          |  |
| ବାସେଥାନୀ ଥିନି ମହାର ନୁଥି କର୍ମ୍ୟରେ ନୁଅନ୍ତ୍ର କର୍ମ୍ୟରେ ନୁଅନ୍ତ୍ର କର୍ମ୍ୟରେ କର୍ମ୍ୟ କର୍ମ୍ୟରେ ନୁଅନ୍ତ୍ର କର୍ମ୍ୟରେ କର୍ମ୍ୟ କର୍ମ୍ୟରେ ନୁଅନ୍ତ୍ର କର୍ମ୍ୟରେ କ<br>କର୍ମ୍ୟରେ କର୍ମ୍ୟରେ କର୍ମ୍ୟରେ କର୍ମ୍ୟରେ କର୍ମ୍ୟରେ କର୍ମ୍ୟ କର୍ମ୍ୟରେ କର୍ମ୍ୟ କର୍ମ୍ୟରେ କର୍ମ୍ୟ କର୍ମ୍ୟରେ କର୍ମ୍ୟ କର୍ମ୍ୟରେ କର୍ମ୍                                                                                                    | ======================================                                                                                                    | 385130                                                                                                    | 51.00                                                                                                    |                                                                          |  |
|                                                                                                    | ારણકારની કોવો ગામથીક કવી *<br> દિસ્સ્ટક્સ File  2022-02-08 (2),png<br>માણદાસા દામણાથી પીડીમાંકુ માણકા કરા *<br>  <u>દિસ્સ્ટક્સ File</u>   rfanssa.pdf | પાસાસ્કાર્ડનો પીઝીપેક પાયપીક કરી.*<br> દીકેક્કલ્લા મિલ્લા (intersec.pat)<br>જાહિલા પ્રચાયલ્વની પીઝીપોક પ્લયશ કરા?<br> દીકેક્કલા મિલ્લા (intersec.pat) | আলা ভৌহৰানা / শীনাভাচে আলাখনাৰ্থ বীজীৰ<br>লগাটী, ধৰী শ<br>নিজকে নিম, irfansso.pdf<br>Capita ৭<br>বা হলেন<br>বা হলেন | પીલ્લ ૧૦ ની માર્કશીટની પીકોનીક બાયલેક કરોજ<br> Conner File  Irfansso.pdf |  |

અરજીની સ્થતિ જાણવા માટે HOME પેજ પર ક્લીક કરી "અરજીની સ્થિતિ" પર ક્લીક કરવાનું રહેશે.

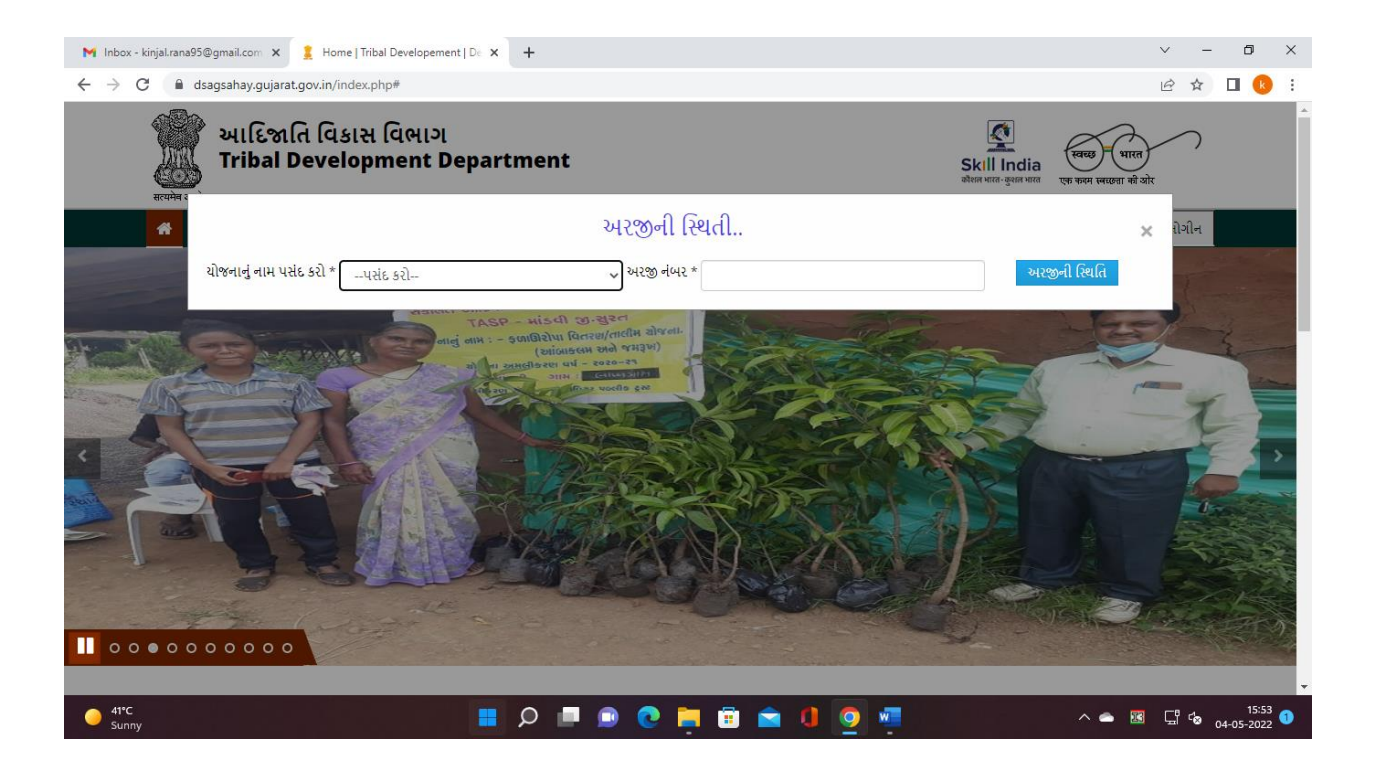

- યોજનાનું નામ અને અરજી ક્રમાંક નાખી ને અરજીની સ્થિતિ જાણી શકાશે.
- અરજી દરમિયાન પુરતા કરવાની થતી હશે તો અરજીની સ્થિતિ માંથી પૂર્તતા પર ક્લિક કર્યેથી પૂર્તતા કરી શકાશે.